# User Guide HSSC Advt. No. 1/2017

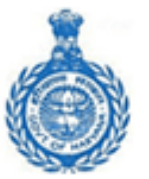

### Haryana Staff Selection Commission

Government of Haryana

ΑΑΑ

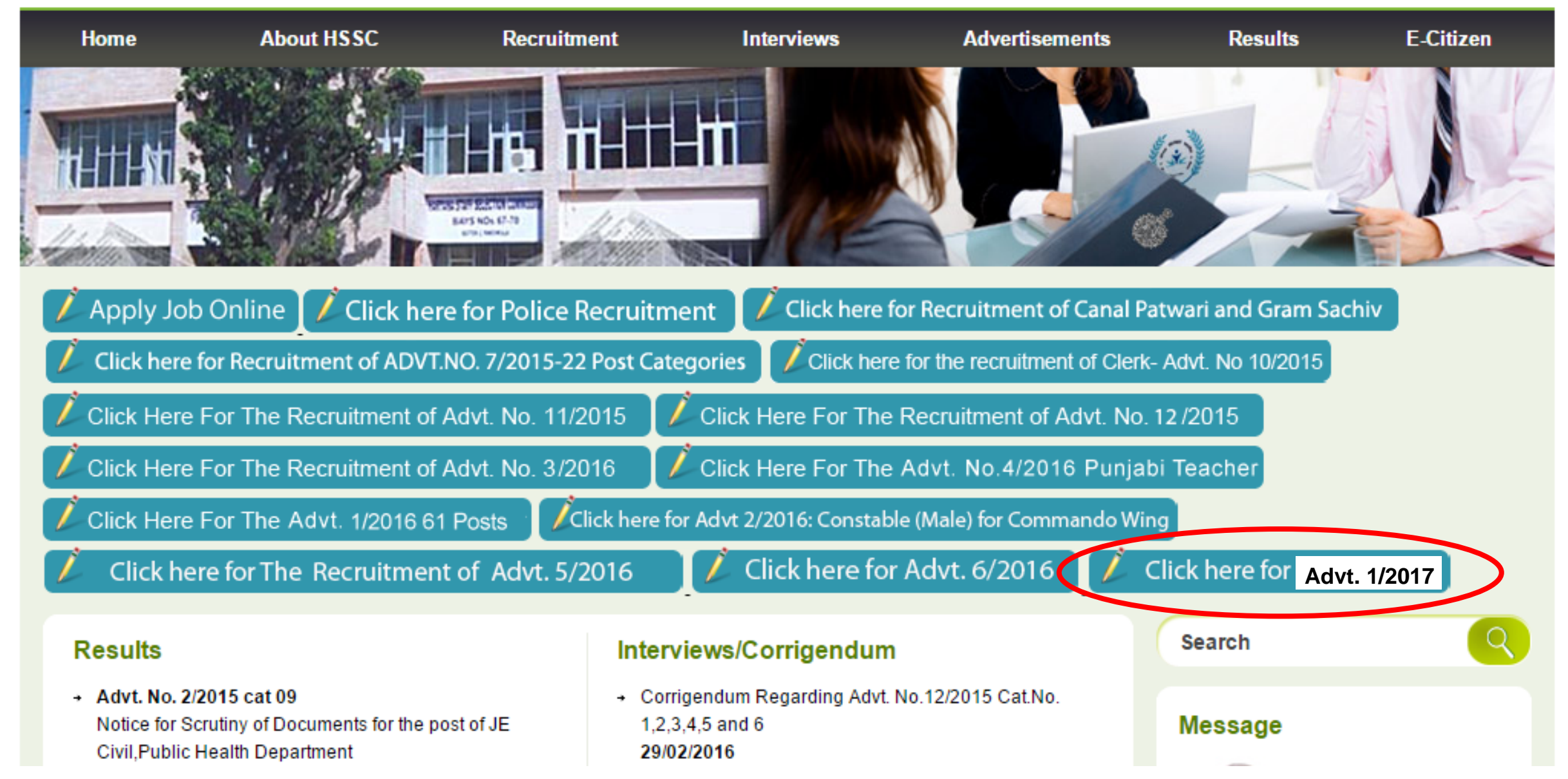

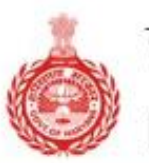

Haryana Staff Selection Commission

HOME NOTIFICATION FAQS CONTACT LOGIN

# WELCOME TO THE HARYANA STAFF SELECTION COMMISSION PORTAL

Onetime registration for multiple applications!

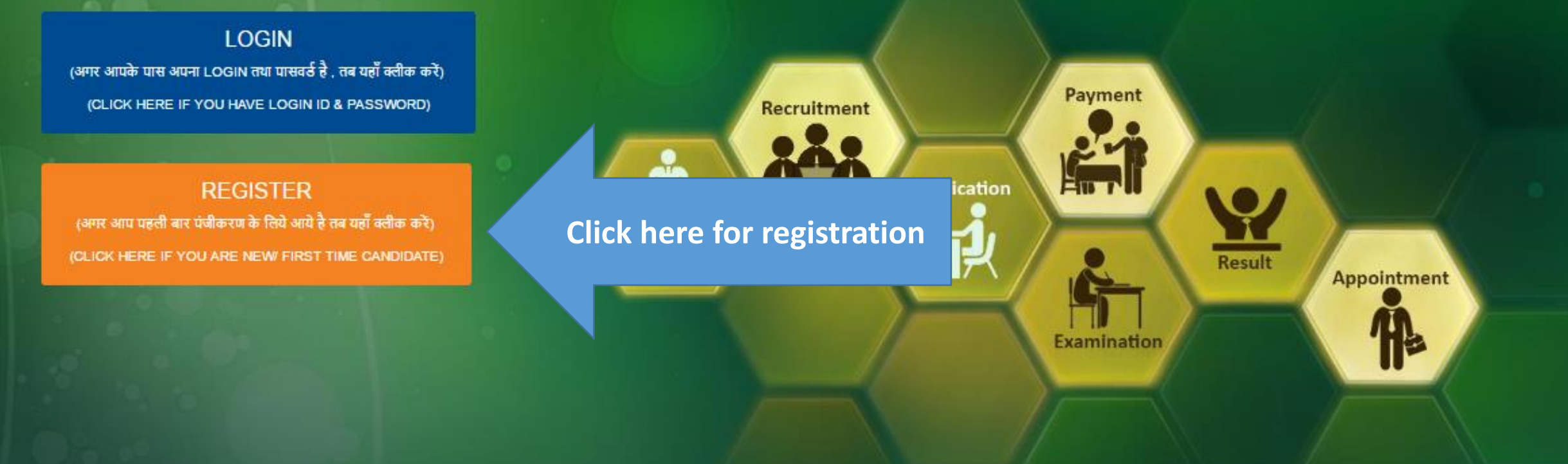

Check Notification link for latest updates. >

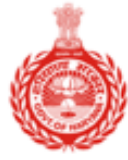

| हरियाणा कर्मचारी चयन<br>Haryana Staff Selec            | न आयोग<br>ction Commission        | HOME NOTIFICATION FAQS                 | CONTACT LOGIN      |
|--------------------------------------------------------|-----------------------------------|----------------------------------------|--------------------|
|                                                        |                                   | After reading all the                  |                    |
| > सूचना / Notice Board                                 |                                   | information candidate has to           | Print              |
| >     दृष्टय मार्गदर्शिका / Visual Guide               | Visual Guide                      | click on this button for registration. | Jul 13 2016 4:53PM |
| > आवेदन प्रक्रिया प्रवाह / Application Process<br>Flow |                                   |                                        |                    |
| > विज्ञापन / Advertisement                             | Process                           | ristration                             |                    |
| >) महत्वपूर्ण दिनांक / Important Dates                 |                                   | gistration                             |                    |
| > आवेदन शुल्क / Application Fee                        |                                   |                                        |                    |
| > आवश्यक दस्तावेज़ / Required Documents                | Click here on each<br>section for |                                        |                    |
| > संपर्क / Contact                                     | necessary                         |                                        |                    |
| > FAQs                                                 | information                       |                                        |                    |
|                                                        |                                   |                                        |                    |
|                                                        |                                   |                                        |                    |

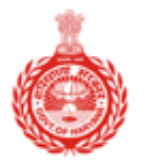

# हरियाणा कर्मचारी चयन आयोग Haryana Staff Selection Commission

#### > सूचना / Notice Board

- > दृश्य मार्गदर्शिका / Visual Guide
- > आवेदन प्रक्रिया प्रवाह / Application Process Flow
- > विज्ञापन / Advertisement
- > महत्वपूर्ण दिनांक / Important Dates
- > आवेदन शुल्क / Application Fee
- > आवश्यक दस्तावेज़ / Required Documents
- > संपर्क / Contact

> FAQs

#### आवेदन भरने से पहले , सभी निर्देशों को ध्यान पूर्वक पढें Read Instructions carefully before filling application form.

1. ऑनलाइन आवेदन भरने से पहले विज्ञापन में दिए गयी सभी सूचनाओं को ध्यान से पढ़िए।

आवेदक अपेक्षित है कि उसके द्वारा भरा गया आवेदन पत्र सही है और अगर वह अपना आवेदन पत्र साइबर कैफ़े द्वारा भरवा रहा है, उस स्तिथी में आवेदक पक्का करे कि अन्य व्यक्ति भी सभी कॉलम में सही जानकारी ही भरे, इसके साथ ही आवेदक का आप्लिकतिओन का प्रिंट लेना अनिवार्य है| आवेदक से यह भी अपेषित है की प्रिंट फॉर्म को आवेदक पूरी तरह ध्यानपूर्वक जांच ले | अगर आवेदक को सभी जानकारियां सही लगती हैं उस स्तिथि में आवेदक साथ ही संग्लित अंडरटेकिंग अपने हस्ताक्षर के साथ आवेदक को अपलोड करनी होगी जिसमे आवेदक वह यह घोषणा करेगा कि उसने भरा गया ऑनलाइन फॉर्म पूरी तरह से जांच लिया है तथा यह पाया है कि भरी गयी सभी जानकारियां पूरी तरह सही हैं तथा जांच पूरी होने ही ऑनलाइन फॉर्म हरियाणा कर्मचारी चयन आयोग की वेबसाइट पर अपलोड किया गया है. अगर कोई आवेदन पत्र आवेदक अथवा साइबर कैफ़े द्वारा सगी ढंग से नहीं भरा गया, उस स्थिति में हरियाणा कर्मचारी चयन आयोग किसी भी तरह से जिम्मेदार नहीं होगा और न ही हरियाणा कर्मचारी चयन आयोग किसी भी तरह का निवेदन डाटा सही करेकान बारे, स्वीकार नहीं किया जाएगा.

The Candidate should ensure that he fills up the application form correctly and if he is getting the application form filled through cyber café then he should ensure that the person entering the data has correctly inserted the description against all the columns correctly and he must take out the printed copy of the form. He should go through/check the form which has been filled up very thoroughly and carefully. If he finds the particulars correct then he should give undertaking in the closed Performa under his signature certifying that he is gone through/check the form and found the particulars given there in as correct and hence he has upload the form on the website of the HSSC before finally submitting and uploading the same on the website of Haryana Staff Selection Commission. If an application is not properly filled by the candidate himself or by the cyber café personal who is submitting the form on behalf of the candidate and no application shall be of the responsibility of the candidate and no application of data shall be accepted by the HSSC at any stage.

2. प्रथम स्तर – उम्मीदवार द्वारा आयोग की निर्दिष्ट वेबसाइट पर प्रदर्शित ' Register' को Click करने पर प्राप्त फार्मेट में आन-लाइन सूचनायें भरकर स्वयं को पंजीकृत करके|

Candidates can apply after registering himself by clicking on 'Register' link through Haryana Staff Selection Commission, Government of Haryana website http://hssc.gov.in/. The candidate should enter all details correctly while filling the Online Form.

3. मैं यह भी घोषणा करता / करती हूँ की मैं इस भर्ती के लिए निर्धारित आयु सीमा, शैक्षिक योग्यता तथा पात्रता संबधित सभी शर्तो को पूरा करता / करती हूँ।

4.मैं यह भी घोषणा करता /करती हूं की मुझे आज तक हरियाणा राज्य की किसी भी एजेंसी / चयन समिति द्वारा किसी भी परीक्षा / साक्षात्कार मे प्रस्तुत होने से नही रोका गया है तथा किसी भी विधि न्यायालय द्वारा दोषी नही पाया गया है।

5.पिछड़ा वर्ग से संबंधित अभ्यर्थी के लिए- मैं यह घोषणा करता हू की मैं उस समुदाय से संबंधित हू जिसे राज्य सरकार आदेशों के अनुसार राज्य सरकार द्वारा सेवाओं मे आरक्षण के प्रायोजन हेतु पिछड़ा वर्ग माना गया है। यह भी घोषणा की जाती है की मैं राज्य सरकार, द्वारा विभिन्न संशोधन जो की नोटिस में उल्लेखित है, उसके तह्त उल्लिखित व्यक्तियों / वर्गों (क्रीमीलेयर) से संबंधित नही हूँ. मैं यह भी घोषणा करता / करती हू की मेरे पास अन्य पिछड़ा वर्ग का प्रमाण पत्र है।

6.भूतपूर्व सैनिकों के लिए मैं घोषणा करता / करती हू की मैं विज्ञापन के अनुसार भूतपूर्व सैनिक संबंधित पात्रता की सभी शर्तों को पूरा करता / करती हँI

7.मैं एतद द्वारा घोषणा करता / करती हू की इस आवेदन पत्र मे दिए गए सभी विवरण मेरी अधिकतम जानकारी और विश्वास के अनुसार सत्य, पूर्ण एवं सही है। मैं समझता / समझती हूँ की कोई सूचना छुपाई हुई / झूठी या असत्य पाई जाने पर या अपात्रता का पता लगने पर मेरा अभ्यर्तिता / नियुक्ति निरस्त के जा सकती है।

8. मैं यह भी घोषणा करता / करती हू की आरक्षण नीति के तहत हरियाणा सरकार द्वारा निर्धारित आरक्षित वर्ग में केवल एक ही कॅटैग़री में आवेदन दिया है

मैंने दिए गए निर्देशों को पढ़ तथा समझ लिया है, तथा मैं सहमत हूँ. सभी जानकारियां स्कूल/कॉलेज/यूनिवर्सिटी द्वारा प्राप्त दस्तावेजों के अनुसार ही है। मैं सहमत हू कि भविष्य में किसी प्रकार का निवेदन डाटा सही कराने बारे स्वीकार नहीं किया जाएगा। मैंने दिए गए निर्देशों को पढ़ तथा समझ लिया है, तथा मैं सहमत हूँ | I have read and understood the instructions mentioned above I have also gone through the particulars as mentioned in the form filled up by me/on my behalf and found the same correct and in accordance with documents/my certificate issued by Board/College/University and all the particulars are correct as per record. I fully understand that no application for correction of particulars shall be entertained by the commission in this regard. I give my acceptance for uploading the form after giving through the particulars and I agree to abide by the same.

Proceed >>

Check on this button after reading the all the instructions carefully, to proceed.

| : व्यक्तिगत विवरण/ Personal Details ::                           |                                                                                                    |
|------------------------------------------------------------------|----------------------------------------------------------------------------------------------------|
| * যীৰ্ঘক/ Title                                                  | -Select- 🔻                                                                                                    |
| ill the<br>on verv                                               | आवेदक अपना नाम मेट्रिक परीक्षा के प्रमाणपत्र मे जैसा हो वैसा ही भरे।                                                                                                    |
| illy.                                                            | Name should be entered as per Matriculation Certificate.                                                                                                    |
| *लिंग/ Gender                                                    | Male Female                                                                                                    |
| * मोबाईल मं./ Mobile No.                                         | +91/0<br>आवेदक अपना मोबाइल नंबर सही भरें क्योंकि आवेदन संबधी सभी जानकारी पजीकृत मोबाइल नंबर<br>पर ही भेजी जाएगी. Candidate should enter his/her personal mobile number correctly<br>since all communication related to application shall be sent on this mobile number only.                                                                                                    |
| *ईमेल/ Email                                                     |                                                                                                    |
| :: लॉगिन -पासवर्ड विवरण/ Login-Password Details ::               |                                                                                                    |
| Note: - पासवर्ड कम से कम ५ अक्षरो का होना चाहिये और अक्षरांकीय ह | होना चाहिये / Password must be atleast Five characters and should be Alphanumeric.                                                                                                    |
| <sup>*</sup> पास वर्ड/ Password :                                |                                                                                                    |
| * पासवर्ड की पुष्टि कीजिये/ Confirm Password :                   |                                                                                                    |
| ःपासवर्ड पुनर्प्राप्त करनेके लिए सुरक्षा प्रश्न/ Password Recove | er Security Question                                                                                                    |
| * सुरक्षा प्रश्न १/ Select Security Question 1:                  | Select Question                                                                                                    |
| जवाब दे/ Enter Answer                                            | *                                                                                                    |
| उपर दिया हुआ जवाब दोबारा दे/ Re-Enter Answer                     | *                                                                                                    |
|                                                                  | रजिस्टर करे/ Register                                                                                                    |
|                                                                  | :: व्यक्तिगत विवरण/ Personal Details ::<br>• शीर्षक/ Title<br>• पूरा नाम/ Full Name<br>on very<br>Illy.<br>• त्तिंग/ Gender<br>• मोबाईल नं./ Mobile No.<br>• मोबाईल नं./ Mobile No.<br>• सोबाईल नं./ Mobile No.<br>• इंमेल/ Email<br>:: लॉगेन -पासवर्ड विवरण/ Login-Password Details ::<br>Note: - पासवर्ड विवरण/ Login-Password Details ::<br>Note: - पासवर्ड विवरण/ Login-Password :<br>' पासवर्ड / Password :<br>' पासवर्ड की पुष्टि कीजिये/ Confirm Password :<br>::पासवर्ड पुनप्राप्त करनेके लिए सुरक्षा प्रश्न / Password Recover<br>• सुरक्षा प्रश्न ? Select Security Question 1:<br>जवाब दे/ Enter Answer<br>उपर दिया हुआ जवाब दोबारा दे/ Re-Enter Answer |

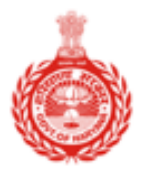

# हरियाणा कर्मचारी चयन आयोग Haryana Staff Selection Commission

> सूचना / Notice Board

- > आवेदन प्रक्रिया प्रवाह / Application Process Flow
- > विज्ञापन / Advertisement
- > महत्वपूर्ण दिनांक / Important Dates
- > आवेदन शुल्क / Application Fee
- > आवश्यक दस्तावेज़ / Required Documents
- > संपर्क / Contact

> FAQs

| Registration completed successfully. Take p<br>ApplicationFormNo: 720000023                         | print out for futher reference.                                   |   |
|----------------------------------------------------------------------------------------------------|-------------------------------------------------------------------|---|
| लॉग इन और सुरक्षा प्रश्न जानकारी /Login and Security Que                                            | stion Details                                                     |   |
| :: लॉग इन जानकारी / Login Details<br>लॉगिन आय डी /LoginId : 720000023<br>पासवर्ड /Password : abc123 | Kindly take print of this<br>information for future<br>references |   |
| ::पासवर्ड पुनर्प्राप्त सुरक्षा प्रश्न जानकारी /Password Recover Se                                  | curity Question Details                                           | 1 |
| Give the name of the city where you born.                                                           | 1                                                                 |   |

HOME

NOTIFICATION

FAQS

CONTACT

Note: After Clicking on 'Click To Login' Button below, Yor will be redirected to Home Page where you should Enter your Login ID and Passowrd to start entering your Application Form.

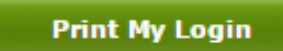

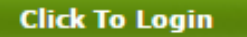

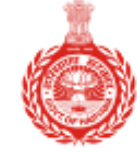

Haryana Staff Selection Commission

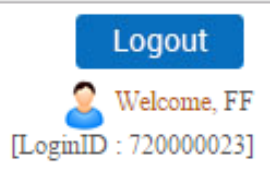

| номе                                                       | आवेदक का नाम/ Applicant Name: FF                                                                                                    |                                                                                                    |
|------------------------------------------------------------|----------------------------------------------------------------------------------------------------|----------------------------------------------------------------------------------------------------|
| > होम / Home                                               | आपकी प्रोफ़ाइल स्थिति /Your Profile Status:                                                                                                    | INCOMPLETE                                                                                                    |
| > पासवर्ड बदली / Change Password                           |                                                                                                    |                                                                                                    |
| >   सुरक्षा प्रशन बदली / Change<br>Security Question       | <ol> <li>व्यक्तिगत जानकारी /Personal Information-</li> </ol>                                                                                                    | Please fill Incomplete                                                                                           |
| > प्रतिक्रिया / Feedback                                   | 2. संपर्क जानकारी /Contact Details-                                                                                                    | the Incomplete                                                                                                   |
|                                                            | 3. आरक्षण जानकारी /Reservation Details-                                                                                                    | information<br>by clicking                                                                                       |
| VIEW/APPLY POST(S)                                         | <ol> <li>शैक्षणिक जानकारी /Qualification Details-</li> </ol>                                                                                                    | ON Incomplete                                                                                                    |
| >   पद देखे/ आवेदन / View/Apply<br>Post(s)                 | 5. फोटो और हस्ताक्षर अपलोड करें / Photo Sign Upload-                                                                                                    | incomplete Incomplete                                                                                            |
| >   पद आवेदन/ प्रिंट / Applied Post /<br>Print Form        | 6. अनुभव/ Experience Details-                                                                                                    | by one in Incomplete                                                                                             |
| > दस्तावेज अपलोड / Document                                | 7. अपलोड डॉक्युमेंट /Upload Document-                                                                                                    | each Incomplete                                                                                                  |
| Upload                                                     |                                                                                                    | section                                                                                                    |
| FEE PAYMENT 📀<br>> आवेदन शुल्क ज़मा करें / Pay your<br>Fee | केवल आवेदक के लिए /For Applicant Only:<br>1. कृपया क्षेत्रों को ध्यान से भरें।/ Dear Applicant, please fill the<br>2. इसके बाद आप पोस्ट भरने के लिए आवेदन कर सकते हैं /After th<br>3. पद भरने के बाद, आप भरा प्रोफ़ाइल को संपादित करने में सक्षम<br>to edit the filled profile. | e fields carefully.<br>is you can apply to post(s).<br>नहीं होंगे।/ After filling the Post, you will not be able |
| ) शल्क का इतिहास / Payment                                 |                                                                                                    |                                                                                                    |
| History                                                    | Verify Your Mobile No. +91 9999999999                                                                                                    | Send OTP                                                                                                    |
| > असफल शुल्क की जांच / Check<br>Failed Payment Status      |                                                                                                    |                                                                                                    |

| номе 😒                                                 | व्यक्तिगत जानकारी / Personal Information                                                                                                    |                                                                   |
|--------------------------------------------------------|----------------------------------------------------------------------------------------------------|-------------------------------------------------------------------|
| > होम / Home                                           | * য়াৰ্থক /Title                                                                                                    | Mr T                                                              |
| > पासवर्ड बदली / Change Password                       | * आवेदक का पूरा नाम/ Applicant's Name                                                                                                    | FF                                                                |
| >  सुरक्षा प्रशन बदली / Change<br>Security Question    | * लिंग/Gender                                                                                                    | Male Female                                                       |
| > प्रतिक्रिया / Feedback                               | * पिता का नाम/ Father's Name                                                                                                    |                                                                   |
| VIEW/APPLY POST(S) 📀                                   | * माता का नाम/ Mother's Name                                                                                                    |                                                                   |
| Post(s)                                                | * जन्म तिथि/ Date of Birth (DD/MM/YYYY)                                                                                                    |                                                                   |
| Print Form                                             | * वैवाहिक स्थिती /Marital Status                                                                                                    | Select 🔻                                                          |
| >     दस्तावेज अपलोड / Document<br>Upload              | * राष्ट्रीयता /Nationality                                                                                                    | Indian Other                                                      |
|                                                        | * क्षेत्र/ Area                                                                                                    | Urban Rural                                                       |
| FEE PAYMENT                                            | * Aadhar No. / Enrollment No.                                                                                                    | <ul> <li>आधार नंबर/ Aadhar No.</li> <li>Enrollment No.</li> </ul> |
| Fee                                                    | * যাरीर पर दर्शनि আन निशान/ Visible Identity<br>Mark On Body                                                                                                    |                                                                   |
| > शुल्क की इतिहास / Payment<br>History                 |                                                                                                    |                                                                   |
| > असफल शुल्क की जांच / Che<br>Failed Payment Status Pl | • आवंदक का पूरा नाम/ Applicant's Name<br>• सिंग/Gender<br>• सिंग/Gender<br>• पिता का नाम/ Father's Name<br>• पाता का नाम/ Mother's Name<br>• पाता का नाम/ Mother's Name<br>• प्रम तिथि/ Date of Birth (DD/MM/YYYY)<br>• प्रिंग/ Date of Birth (DD/MM/YYYY)<br>• रेबाहिक स्पिती /Martal Status<br>• उन्हelect •<br>• राष्ट्रीपता /Nationality<br>• त्वेज्ञ/Area<br>• पrban • Rural<br>• Aadhar No. / Enrollment No.<br>• शरीर पर दर्ग्राने प्रान नियान/ Visible Identity<br>Mark On Body<br>• समेत /Email (If Applicable)<br>• Save & Proceed |                                                                   |
|                                                        | carefully.                                                                                                    | 999999999                                                         |
|                                                        | ईमेल /Email (If Applicable)                                                                                                    | abc@gmail.com                                                     |
|                                                        |                                                                                                    | Save & Proceed                                                    |

#### Public Notice

#### **Aadhar Notification**

Requirement of Aadhaar for the Applicants of HSSC Advt. No. 1/2017

1. The use of Aadhaar for the applicants of HSSC advertisements will result in accuracy of the applicants' details. This will also help in ascertaining identities of the applicants at the examination centres in a convenient and hassle free manner. Aadhaar obviates the need for producing multiple documents to prove one's identity.आधार का उपयोग सभी HSSC विज्ञापन में आद्वेदक की सही जानकारी लेने में किया जाएगा | यह परीक्षा केन्द्रों पर आवेदक की सही पहचान करने में भी सहायक होगा | आधार, पहचान सिद्ध करने हुते एक से अधिक दस्तावेजों का प्रयोग को भी रोकेगा |

2. The provisions of the Aadhaar Act and Regulations under the Act have come into effect from 14th September 2016 and notifications to this effect have been published in the Official Gazette. Section 57 of the Aadhaar Act 2016 permits the use of Aadhaar number for establishing the identity of an individual for any purpose pursuant to any law or any contract to this effect.

आधार अधिनियम और अधिनियम के तहत नियमों के प्रावधानों के प्रभाव में 14 वीं सितंबर 2016 से आए हैं और इस संबंध में सूचनाएं सरकारी राजपत्र में प्रकाशित किया गया है। आधार अधिनियम 2016 की धारा 57 किसी भी उद्देश्य के लिए किसी भी कानून या इस संबंध में किसी भी अनुबंध के अनुसार के लिए एक व्यक्ति की पहचान स्थापित करने के लिए आधार संख्या के उपयोग की अनुमति देता है।

3. Accordingly, HSSC has decided to use Aadhaar for the applicants of Advt. No. 1/2017 and hereby notifies the following:

तदनुसार, HSSC Advt सं 1/2017 के आवेदकों के लिए आधार का उपयोग करने का फैसला किया है और इसके द्वारा निम्न सूचित करता है:

3.1 Applicants who are in possession of Aadhaar, shall enter Aadhaar number, name, date of birth & gender in online application for Advt. No. 1/2017 for the purpose of his/her identity and authentication thereof.

आवेदक जो आधार का उपयोग कर रहे हैं, वे आधार संख्या, नाम, जन्म औरम लिंग की तारीख की जानकारी Advt 1/2017 के लिए ऑनलाइन आवेदन में देंगे जिसके द्वारा उसका / उसकी पहचान स्थापित की जाएगी।

3.2 Applicants not yet enrolled for Aadhaar, are hereby required to make application for Aadhaar enrolment in case he/she is entitled to obtain Aadhaar as per section 3 of Aadhaar Act. Such applicant may visit any Aadhaar enrolment center (list available at www.uidai.gov.in) to get enrolled for Aadhaar.

अभी तक आधार कार्ड के लिए नामांकित नहीं आवेदकों, आधार अधिनियम की धारा 3 के अनुसार आधार कार्ड प्राप्त करने के लिए हकदार है इस मामले में आधार नामांकन के लिए आवेदन करने की आवश्यकता है। इस तरह के किसी भी आवेदक आधार नामांकन केंद्र (सूची www.uidai.gov.in पर उपलब्ध है) आधार के लिए दाखिला पाने के लिए जा सकते हैं।

3.3 In order to facilitiate such applicants who are not having Aadhaar, the Govt. of Haryana has specially set up facilitation centres for the purpose of Aadhaar enrolment. The applicants can approach such facilitation for Aadhaar enrolment. These applicants who have enrolled for Aadhaar and have not received Aadhaar should enter 28 digit Aadhaar Enrolment ID printed on the Aadhaar enrolment slip at the time of filling online application form of Advt. No.

इस तरह के आवेदक जो आधार का उपयोग नहीं कर रहे हैं, हरियाणा सरकार ने विशेष रूप से आधार नामांकन के प्रयोजन के लिए सुविधा केन्द्र की स्थापना की है। आवेदक आधार नामांकन के लिए इस तरह के सुविधा केन्द्रों का रुख कर सकते हैं। वे आवेदक जिन्होंने आधार के लिए नामांकित किया है और नहीं मिला है वह आधार Advt. 1/2017 के ऑनलाइन आवेदन फार्म भरने के समय में आधार नामांकन पर्ची पर छपी 28 अंक की आधार नामांकन आईडी दर्ज करना चाहिए।

3.4 In case Aadhaar enrolment facility is not available at the facilitation centres, the applicants should submit a request for Aadhaar enrolment. The facilitation centre will issue a registration number to such applicants. This registration number should be entered by the applicants at the time of filling online application form for Advt. No. 1/2017

अगर सुविधा केन्द्र में आधार पंजीकरण की सुविधा उपलब्ध नहीं है, तब आवेदकों को आधार नामांकन के लिए एक अनुरोध प्रस्तुत करना चाहिए। सुविधा केन्द्र ऐसे आवेदकों को एक रजिस्ट्रेशन नंबर जारी करेगा। यह पंजीकरण संख्या के लिए ऑनलाइन आवेदन पत्र भरने के समय में आवेदकों द्वारा दर्ज किया जाना चाहिए।

Secretary (HSSC)

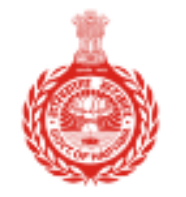

### Haryana Staff Selection Commission

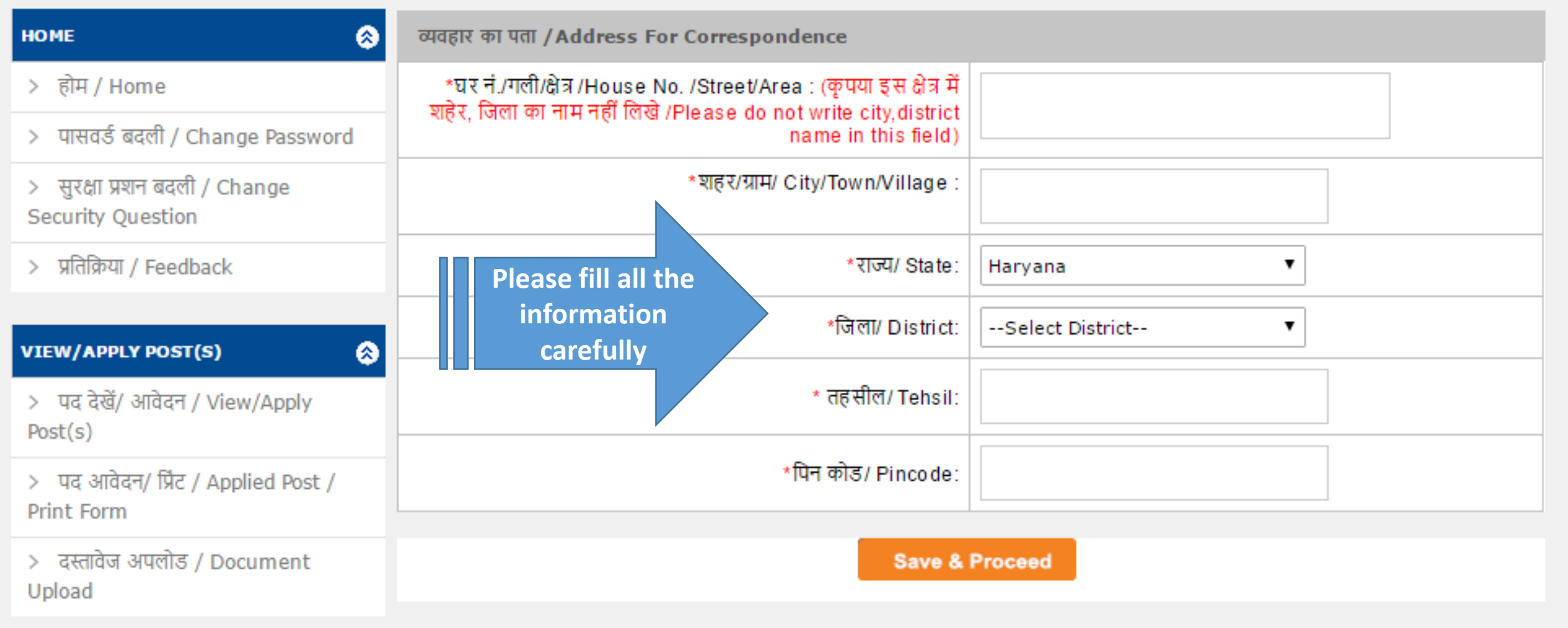

Logout Welcome, FF [LoginID : 72000023]

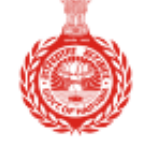

#### Haryana Staff Selection Commission

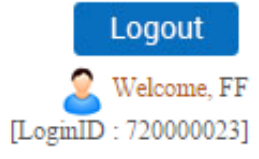

आरक्षण जानकारी/ Reservations Details HOME ۲ > होम / Home \* क्या आप हरियाणा राज्य के निवासी हैं?/ Are you a domicile of ○ Yes <sup>0</sup> <sub>No</sub> Please fill the Harvana state प्रसंवर्ड बदली / Change Password intimation very \*क्या आपको मैट्रिक कक्षा तक हिंदी या संस्कृत का ज्ञान है?/ Do you <sup>●</sup> Yes <sup>0</sup> <sub>No</sub> have Knowledge of Hindi/Sanskrit upto Matric Standard? ान बदली / Change carefully as this stion information will \* श्रेणी /Category General Feedback decide your \* जाति / Caste eligibility for VIEW/APPLY POST(S) ۲ reservation. \* धर्म/ Religion --Select One-- V > पद देखें/ आवेदन / View/Apply \* एनसीसी प्रमाण पत्र ?/ Whether passed NCC Certificate? Post(s) ●<sub>Yes</sub>●<sub>No</sub> > पद आवेदन/ प्रिंट / Applied Post / आरक्षण /Reservation इस भाग में स्वतंत्रता सेनानी- आश्रित से संबंधित सूचनायें, भूतपूर्व सैनिक होने संबंधी सूचनायें तथा विकलांगता आदि संबंधी सूचनायें Print Form प्रदर्शित होंगी । > दस्तावेज अपलोड / Document आरक्षण का लाभ केवल विज्ञापन के अनुसार लागू किया जायेगा। Upload Physically Handicaped (Disability above 40%) Ex-Servicemen ۲ FEE PAYMENT Dependent of Freedom Fighters (DFF) Sports > आवेदन शुल्क ज़मा करें / Pay your Dependent Of Ex-Servicemen Fee > शुल्क का इतिहास / Payment If you belong to any social History Save & Proceed reservation than choose your > असफल शुल्क की जांच / Check category here. Failed Payment Status

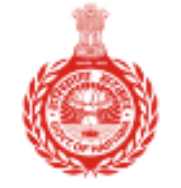

Haryana Staff Selection Commission

| номе                                                | ::शैक्षणिक योग्य | ग्ता/ Qual | ification De | tails                                                                                                    |              |              |            |                              |       |
|-----------------------------------------------------|------------------|------------|--------------|----------------------------------------------------------------------------------------------------|--------------|--------------|------------|------------------------------|-------|
| > होम / Home                                        | Add/ Edit        | Delete     | Education    | Specialization                                                                                                    | Unive<br>Nam | rsity<br>ne  | Percentage | Month and Year Of<br>Passing | Class |
| >  पासवर्ड बदली / Change Password                   | Add              | Class 1    | 10th (Manda  | tory)                                                                                                    |              |              |            |                              |       |
| > सुरक्षा प्रशन बदली / Change                       | Add              | 12th/10    | )+2          |                                                                                                    |              |              |            |                              |       |
| Security Question                                   | Add              | Vocatio    | onal (ITI)   |                                                                                                    |              | Click on Add |            |                              |       |
| > प्रतिक्रिया / Feedback                            | Add              | Diplom     | a            | •                                                                                                    |              | infor        | mation     |                              |       |
|                                                     | Add              | Gradua     | tion         |                                                                                                    |              | in           | each       |                              |       |
|                                                     | Add              | Post G     | raduation/ N | laster Degree                                                                                                    |              | sec          | ction.     |                              |       |
| >  पद दख/ आवदन / View/Apply<br>Post(s)              | Add              | E SM (A    | rmy Gradua   | etails<br>Specialization University<br>Name Percentage Month and Year Of<br>Passing Class<br>atory)<br>Click on Add<br>button to fill<br>information<br>in each<br>section.<br>Master Degree<br>uation) |              |              |            |                              |       |
| >   पद आवेदन/ प्रिंट / Applied Post /<br>Print Form | Add              | Certific   | ate          |                                                                                                    |              |              |            |                              |       |

> दस्तावेज अपलोड / Document Upload Save & Proceed

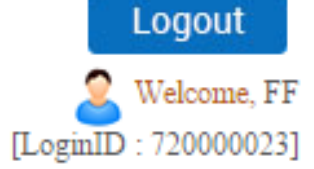

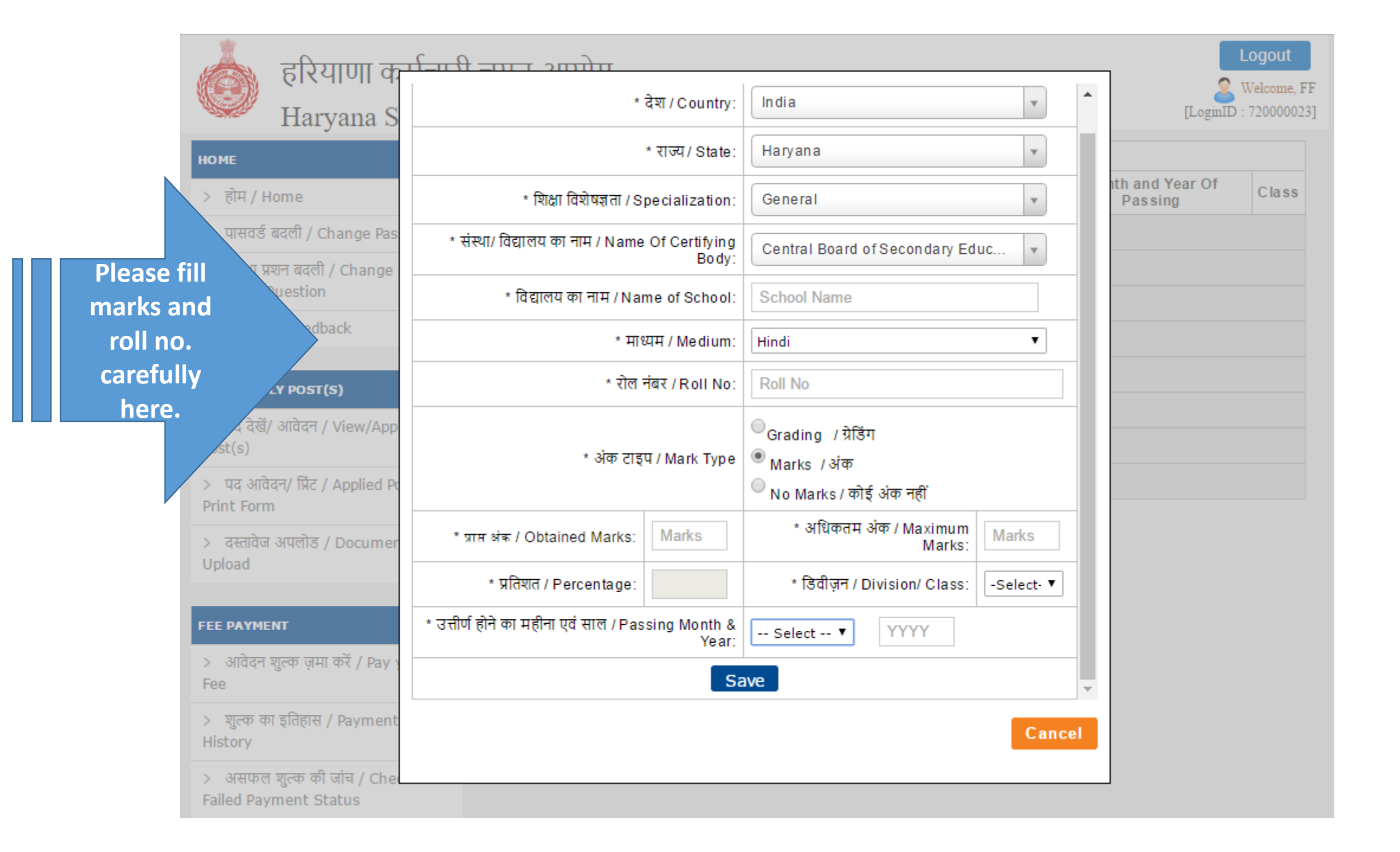

| Security Question                                     | फोटो और हस्ताक्षर अपलोड/ Photograph and Signature Uplo                                                                                                    | ad                                                                                                    |
|-------------------------------------------------------|----------------------------------------------------------------------------------------------------|----------------------------------------------------------------------------------------------------|
| > प्रतिक्रिया / Feedback                              | NOTE - Please Use Latest Version Of Google Chrome or M<br>Instructions for Photograph                                                                                       | dozilla Firefox To Upload Photo and Signature                                                                        |
| VIEW/APPLY POST(S)                                    | Before filling up the application form the candidate should h<br>These scanned images are to be uploaded during the subm                                                    | nave a scanned image of his/her photograph and signature<br>hission of application form. The photograph should be in |
| >   पद देखें/ आवेदन / View/Apply<br>Post(s)           | colour or b/w (but clear contrast) with name of the candidate<br>below. It should be without cap or goggles. Spectacles are                                                 | e and date of taking the photograph printed on it as shown<br>allowed. Polaroid photos are not acceptable            |
| >   पद आवेदन/ प्रिंट / Applied Post /<br>Print Form   | You can Resize and Crop the image before uploading.<br>Photograph [3.5cmx4.5cm] should have the name of the ca<br>Signature [3.5cmx1.5cm] of the candidate shall be scanned | andidate and the date on which the photograph is taken.<br>d separately and uploaded here.                           |
| > दस्तावेज अपलोड / Document<br>Upload                 | उम्मीदवार की तस्वीर/ Photograph of Candidate<br>Max Photo file size 100 kb                                                                                                  | उम्मीदवार के हस्ताक्षर/ Signature of Candidate<br>Max Sign file size 50 kb                                           |
| FEE PAYMENT                                           | Choose File No file chosen                                                                                                    | Choose File No file chosen                                                                                           |
| > आवेदन शुल्क ज़मा करें / Pay your<br>Fee             |                                                                                                    | James !!                                                                                                    |
| > शुल्क का इतिहास / Payment<br>History                |                                                                                                    | Resize image                                                                                                    |
| > असफल शुल्क की जांच / Check<br>Failed Payment Status |                                                                                                    |                                                                                                    |
|                                                       | NAME OF THE STUDENT<br>DATE OF PHOTOGRAPH                                                                                                    |                                                                                                    |
|                                                       | Resize image                                                                                                    |                                                                                                    |
|                                                       | आवेदन पत्र पर किये गये हस्ताक्षर अवेदक के हस्ताक्षर से मिलने चाहीए  ह<br>The signature uploaded on application form should match w<br>during verification.                  | स्ताक्षर का मिलान सत्यापन के समय किया जाएगा <br>vith candidate's signature. The signature shall be checked           |
|                                                       |                                                                                                    |                                                                                                    |

Please upload the photograph and signature according to the dimensions given.

Save & Proceed

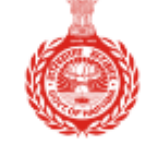

#### Haryana Staff Selection Commission

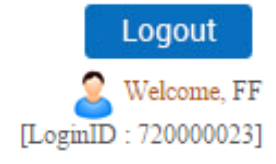

Kindly fill the required experience. Make sure the experience should be in chorological order.

HOME अनुभव / Work Experience Details (If any) ۲ > होम / Home If the candidate has any work experience(Which is relevant for posts they are applying), please add here by clicking the 'ADD New Experience' Button. > पासवर्ड बदली / Change Password Add New Experience > सुरक्षा प्रशन बदली / Change Security Question :: अनुभव विवरण / Add/ Edit Experience Details प्रतिक्रिया / Feedback \* पद/ \* संस्था का नाम/ Name of Organization Designation VIEW/APPLY POST(S) ۲ \* अनुभव के प्रकार/ Experience -- Select --• Туре > पद देखें/ आवेदन / View/Apply \* तारीख से \* तारीख अनुभव की अविध Post(s) till today /Experience वर्ष/Year: 0 | Month: 0 ▼ तक/ То /From Date Duration Date > पद आवेदन/ प्रिंट / Applied Post / Print Form Cancel Save > दस्तावेज अपलोड / Document Upload Save & Proceed FEE PAYMENT > आवेदन शुल्क ज़मा करें / Pay your Fee > शुल्क का इतिहास / Payment History > असफल शुल्क की जांच / Check Failed Payment Status

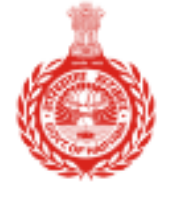

## Haryana Staff Selection Commission

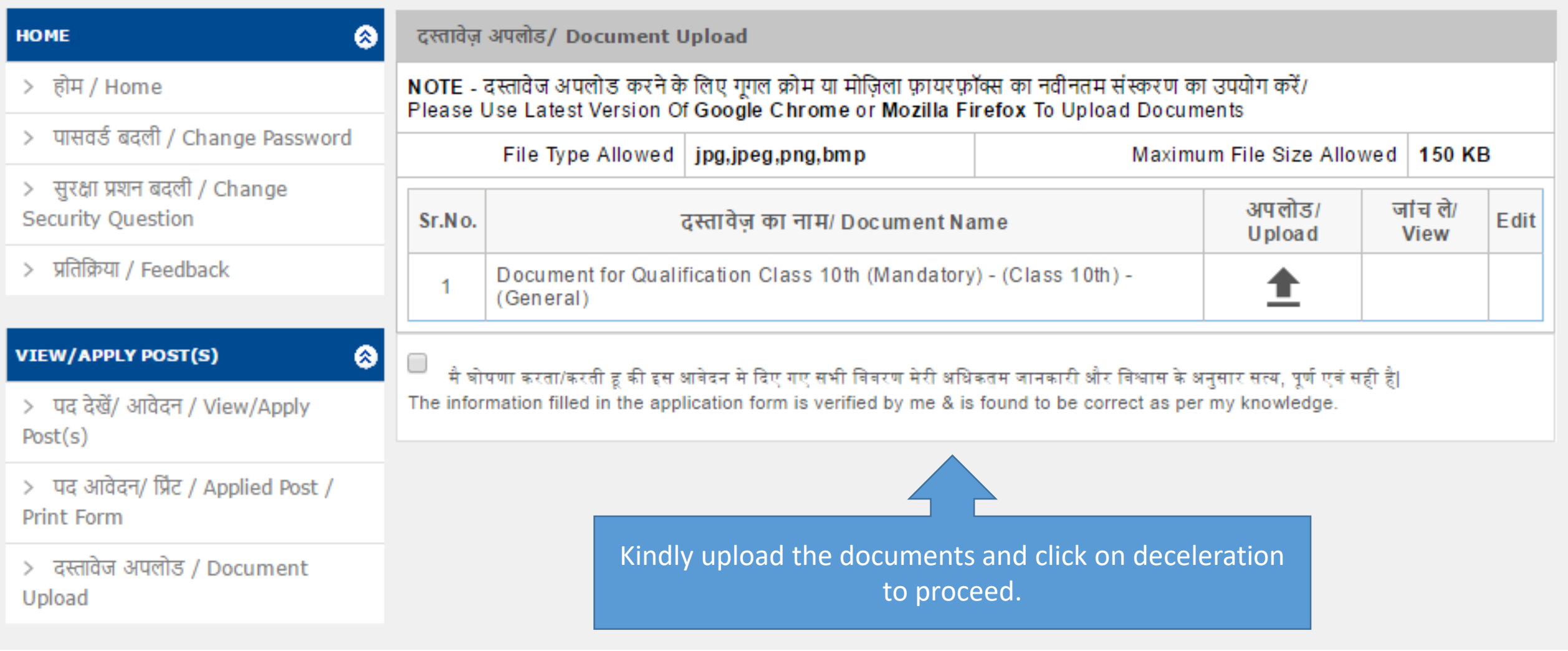

Logout

[LoginID : 72000023]

Welcome, FF

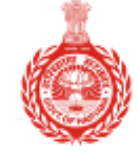

Haryana Staff Selection Commission

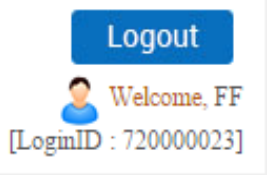

| номе                                                            | आवेदक का नाम/ Applicant Name: FF                                                                                                    |                                                                                                   |                  |                   |  |  |
|-----------------------------------------------------------------|----------------------------------------------------------------------------------------------------|---------------------------------------------------------------------------------------------------|------------------|-------------------|--|--|
| > होम / Home                                                    | आपकी प्रोफ़ाइल स्थिति /Your Profile Status:                                                                                                    | COMPLETE                                                                                          |                  |                   |  |  |
| >  पासवर्ङ बदली / Change Password                               |                                                                                                    |                                                                                                   | _                |                   |  |  |
| > सुरक्षा प्रशन बदली / Change<br>Security Question              | 1. व्यक्तिंगत जानकारी /Personal Information-                                                                                                    |                                                                                                   | Complete         |                   |  |  |
| > प्रतिक्रिया / Feedback                                        | <ol> <li>संपर्क जानकारी /Contact Details-</li> </ol>                                                                                                    |                                                                                                   | Complete         | Kindly view your  |  |  |
|                                                                 | 3. आरक्षण जानकारी /Reservation Details-                                                                                                    |                                                                                                   | Complete         | profile and print |  |  |
| VIEW/APPLY POST(S)          ि<br>२ पद देखें/ आवेदन / View/Apply | 4. शैक्षणिक जानकारी /Qualification Details-                                                                                                    |                                                                                                   | Complete         | must upload the   |  |  |
| Post(s)                                                         | 5. फोटो और हस्ताक्षर अपलोड करें /Photo Sign Upload- Complete dece                                                                                                    |                                                                                                   |                  |                   |  |  |
| >   पद आवेदन/ प्रिंट / Applied Post /<br>Print Form             | 6. अनुभव/ Experience Details-                                                                                                    |                                                                                                   | Comr             | proceed further.  |  |  |
| > दस्तावेज अपलोड / Document<br>Upload                           | 7. अपलोड डॉक्युमेंट /Upload Document-                                                                                                    |                                                                                                   |                  |                   |  |  |
| FEE PAYMENT 📀<br>> आवेदन शुल्क ज़मा करें / Pay your<br>Fee      | केवल आवेदक के लिए /For Applicant Only:<br>1. कृपया क्षेत्रों को ध्यान से भरें।/ Dear Applicant, please fill th<br>2. इसके बाद आप पोस्ट भरने के लिए आवेदन कर सकते हैं /After th<br>3. पद भरने के बाद, आप भरा प्रोफ़ाइल को संपादित करने में सक्षम<br>to edit the filled profile. | ae fields carefully.<br>nis you can apply to post(s).<br>1 नहीं होंगे।/ After filling the ost, yo | ou will not be a | ble               |  |  |
| >   शुल्क का इतिहास / Payment<br>History                        | View Profile Pri                                                                                                    | nt Declaration                                                                                    |                  |                   |  |  |
| > असफल शुल्क की जांच / Check<br>Failed Payment Status           | Verify Your Mobile No. +91 9999999999                                                                                                    | Send OTP                                                                                          |                  |                   |  |  |

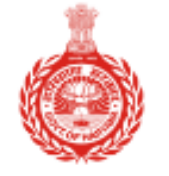

### Haryana Staff Selection Commission

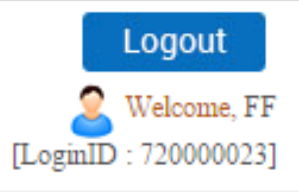

| номе                                                                                                    | आवेदक का नाम/ Applicant Name: FF                                                                                                    |                           |                    |
|----------------------------------------------------------------------------------------------------|----------------------------------------------------------------------------------------------------|---------------------------|--------------------|
| > होम / Home                                                                                                    | आपकी प्रोफ़ाइल स्थिति /Your Profile Status:                                                                                                    | COMPLETE                  |                    |
| >  पासवर्ङ बदली / Change Password                                                                                                    |                                                                                                    |                           |                    |
| >  सुरक्षा प्रशन बदली / Change<br>Security Question                                                                                                    | <ol> <li>व्यक्तिगत जानकारी /Personal Information-</li> </ol>                                                                                                    |                           | Complete           |
| > प्रतिक्रिया / Feedback                                                                                                    | <ol> <li>संपर्क जानकारी /Contact Details-</li> </ol>                                                                                                    |                           | Complete           |
|                                                                                                    | 3. आरक्षण जानकारी /Reservation Details-                                                                                                    |                           | Complete           |
| VIEW/APPLY POST(S)                                                                                                    | <b>4.</b> शैक्षणिक जानकारी /Qualification Details-                                                                                                    |                           | Complete           |
| Post(s)                                                                                                    | 5. फोटो और हस्ताक्षर अपलोड करें /Photo Sign Upload-                                                                                                    | Complete                  |                    |
| >   पद आवेदन/ प्रिंट / Applied Post /<br>Print Form                                                                                                    | 6. अनुभव/ Experience Details-                                                                                                    |                           | Complete           |
| > दस्तावेज अपलोड / Document                                                                                                    | 7. अपलोड डॉक्युमेंट /Upload Document-                                                                                                    | Click on Upload           | Complete           |
| FEE PAYMENT       Image: Second second second | केवल आवेदक के लिए /For Applicant Only:<br>1. कृपया क्षेत्रों को ध्यान से भरें।/ Dear Applicant, please fill the<br>2. इसके बाद आप पोस्ट भरने के लिए आवेदन कर सकते हैं /After th<br>3. पद भरने के बाद, आप भरा प्रोफ़ाइल को संपादित करने में सक्षम<br>to edit the filled profile. | Declaration document.     | u will not be able |
| >     शुल्क का इतिहास / Payment<br>History                                                                                                    | View Profile Print Declaration                                                                                                    | Upload Declaration docume | nt                 |

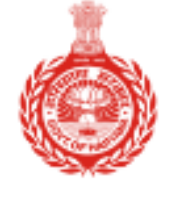

### Haryana Staff Selection Commission

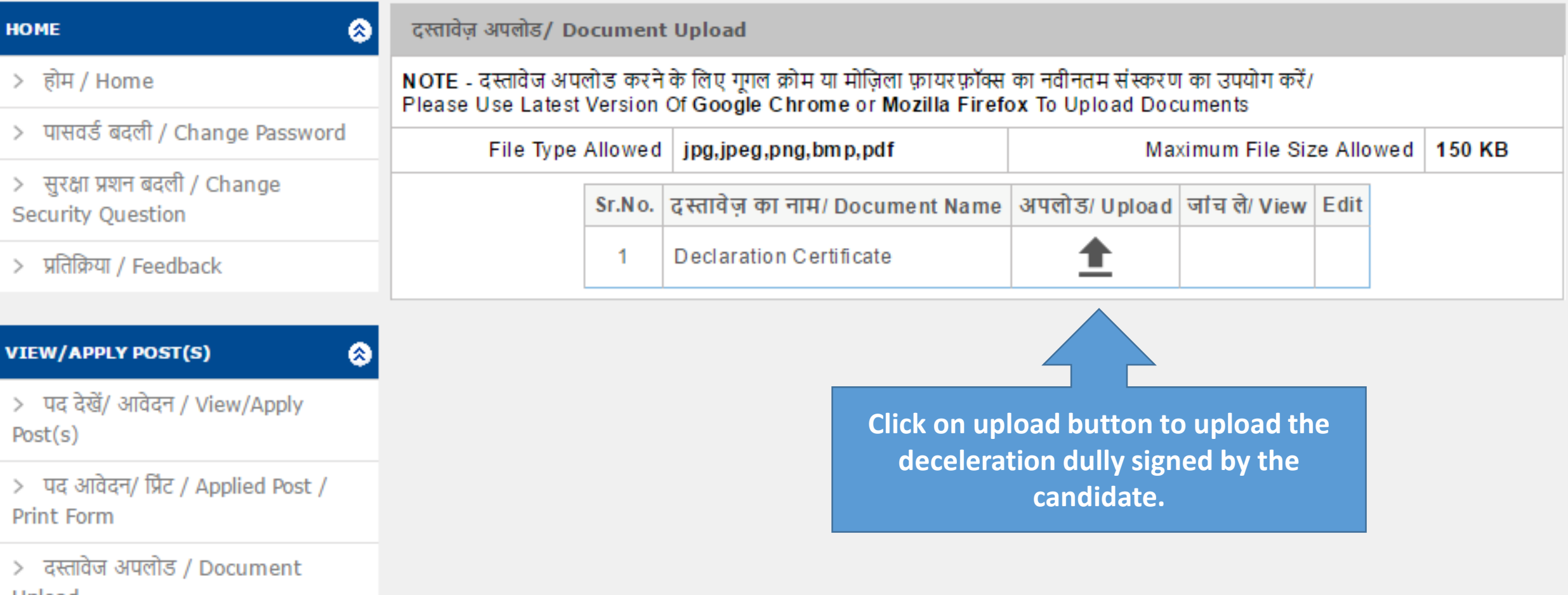

Logout

[LoginID : 720000023]

Welcome, FF

Upload

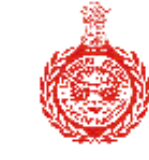

### Haryana Staff Selection Commission

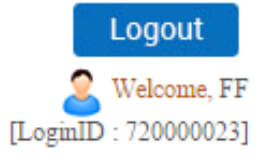

| номе                                                                         |                        | Applica                                                                                                    | ant Name: FF                                         |                                                      |                       |       |            |
|------------------------------------------------------------------------------|------------------------|----------------------------------------------------------------------------------------------------|------------------------------------------------------|------------------------------------------------------|-----------------------|-------|------------|
| > होम / Home<br>> पासवर्ड बदली / Change Password                             | इस भाग<br>अभ्यर्थी र्न | इस भाग में अभ्यर्थी जिस पद के लिए अर्ह है, उन पद की सूची प्रसारित की जाएगी <br>अभ्यर्थी नीचे दिखाए गये पद में से किसी भी पद का चुनाव कर सकते है |                                                      |                                                      |                       |       |            |
| > सुरक्षा प्रशन बदली / Change<br>Security Question                           | Click                  | here to view                                                                                                    |                                                      | View Applie                                          | ied Post              |       | ply<br>ton |
| > प्रतिक्रिया / Feedback                                                     | ap                     | plied posts                                                                                                    | Application<br>Date                                  | Payment<br>Date                                      | Eligibility           |       |            |
| VIEW/APPLY POST(S)                                                           | Advt.<br>No.<br>7/2016 | Cat. No.1 Assistant<br>Research Officer                                                                                                    | Start Date:<br>12/01/2017<br>End Date:<br>15/02/2017 | Start Date:<br>12/01/2017<br>End Date:<br>17/02/2017 | View Post Eligibility | Apply |            |
| > पद दख/ आवदन / View/Apply<br>Post(s)<br>> पद आवेदन/ प्रिंट / Applied Post / | Advt.<br>No.<br>7/2016 | Cat. No.2<br>Draftsman(Re-<br>advertised)                                                                                                    | Start Date:<br>12/01/2017<br>End Date:<br>15/02/2017 | Start Date:<br>12/01/2017<br>End Date:<br>17/02/2017 | View Post Eligibility | Apply |            |
| Print Form<br>> दस्तावेज अपलोड / Document<br>Upload                          | Advt.<br>No.<br>7/2016 | Cat. No.3 Assistant<br>Food & Supplies<br>Officer                                                                                               | Start Date:<br>12/01/2017<br>End Date:<br>15/02/2017 | Start Date:<br>12/01/2017<br>End Date:<br>17/02/2017 | View Post Eligibility | Apply |            |
| FEE PAYMENT                                                                  | Advt.<br>No.<br>7/2016 | Cat. No.4 Lab<br>Technician                                                                                                    | Start Date:<br>12/01/2017<br>End Date:<br>15/02/2017 | Start Date:<br>12/01/2017<br>End Date:<br>15/02/2017 | View Post Eligibility | Apply |            |
| Fee<br>> शुल्क का इतिहास / Payment<br>History                                | Advt.<br>No.<br>7/2016 | Cat. No.5 Section<br>Holder(Binding)                                                                                                    | Start Date:<br>12/01/2017<br>End Date:<br>15/02/2017 | Start Date:<br>12/01/2017<br>End Date:<br>17/02/2017 | View Post Eligibility | Apply |            |

Only after uploading the deceleration you will be able to posts.

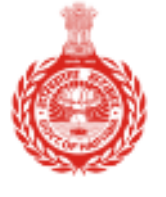

### Haryana Staff Selection Commission

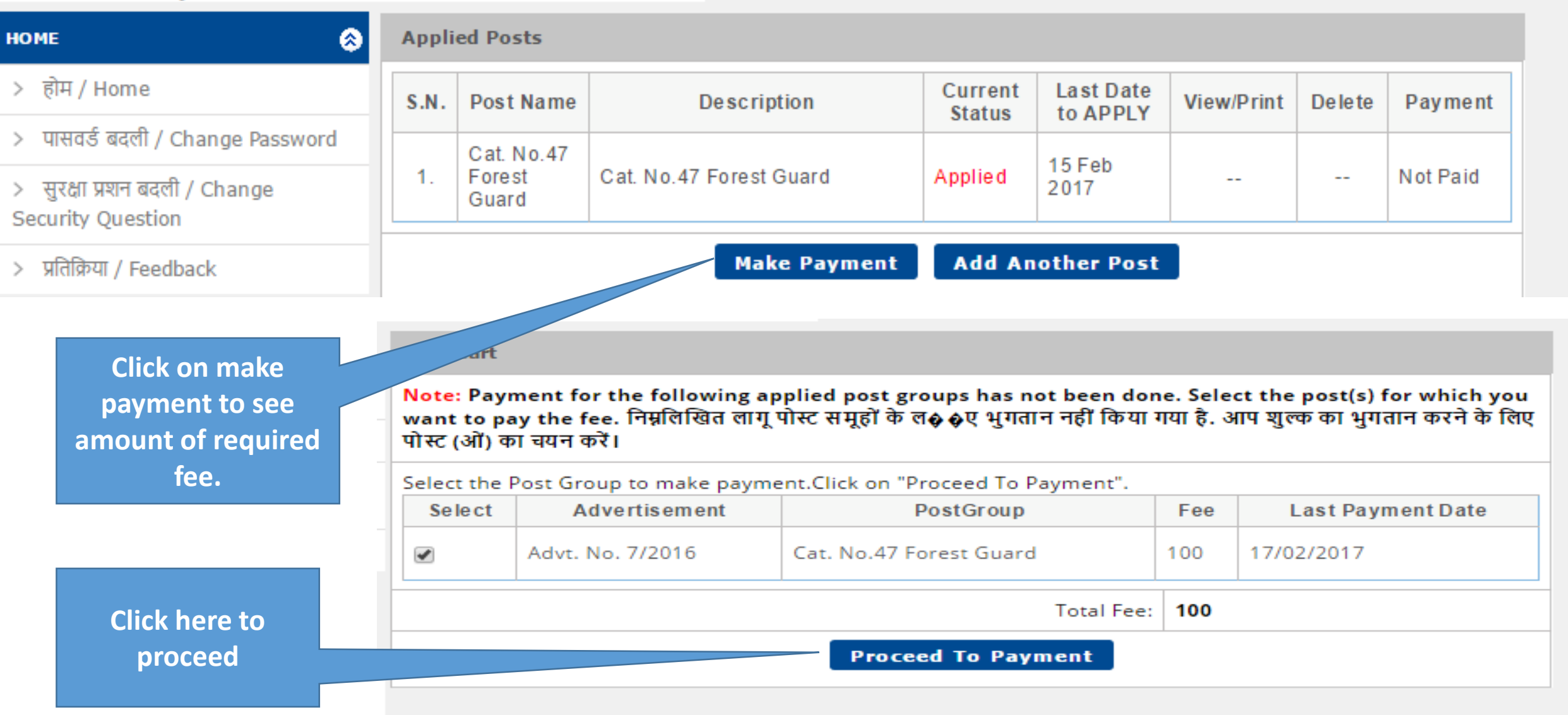

Logout

[LoginID : 72000029]

Welcome, TEST

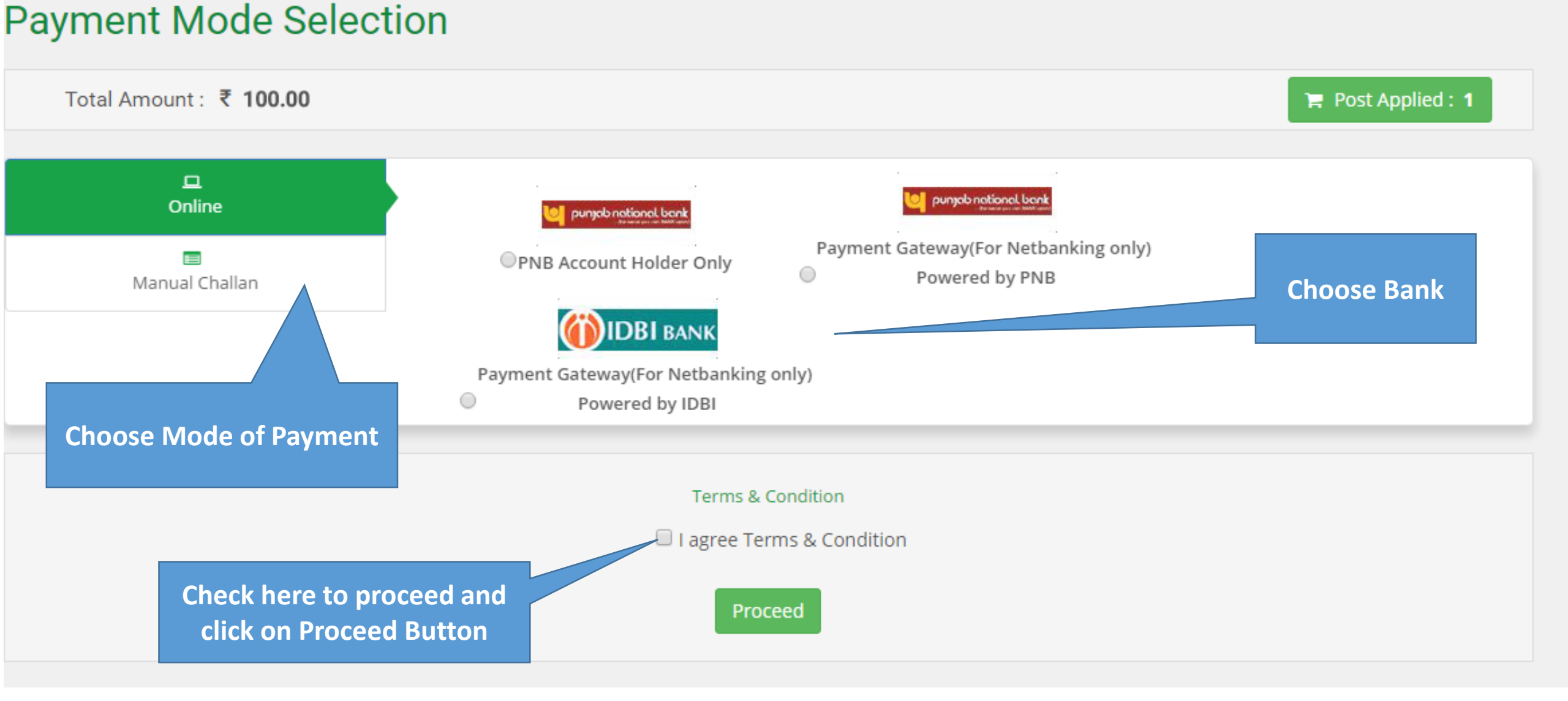

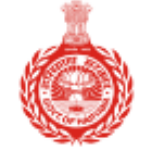

Haryana Staff Selection Commission

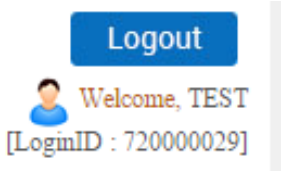

#### Your transaction has been made successful. Please take print out of reciept. HOME (æ) > होम / Home Instructions > पासवर्ड बदली / Change Password 1. Transactions with "In Process" as Payment Status can be cancelled by clicking on 🥪 > सुरक्षा प्रशन बदली / Change Security Question 2. Detailed receipt for the transaction can be taken by clicking on "Print" button under "Print Detailed Receipt" column. > प्रतिक्रिया / Feedback 3. Challan to be produce to the concerned bank can be taken by clicking on "Print" button under "Print Receipt/ Challan" column. VIEW/APPLY POST(S) ۲ 4. Receipt for Online/ Netbanking can also be taken by clicking on "Print" button under "Print > पद देखें/ आवेदन / View/Apply Receipt/ Challan" column. Post(s) Transactions Details > पद आवेदन/ प्रिंट / Applied Post / Print Form Print Print Sr. Date Of Payment Mode Of Total Payment TransactionId Detailed Receipt/ Cancel Initiated On Payment No. Payment Fee Status > दस्तावेज अपलोड / Document Receipt Challan Upload State Bank of India( In Print Print 503300000001 100.00 16/01/2017 1 Manual Process Challan) FEE PAYMENT ۲ > आवेदन शुल्क ज़मा करें / Pay your **Print Challan by clicking on this**

button.

> शुल्क का इतिहास / Payment History

Fee

> असफल शुल्क की जांच / Check Failed Payment Status

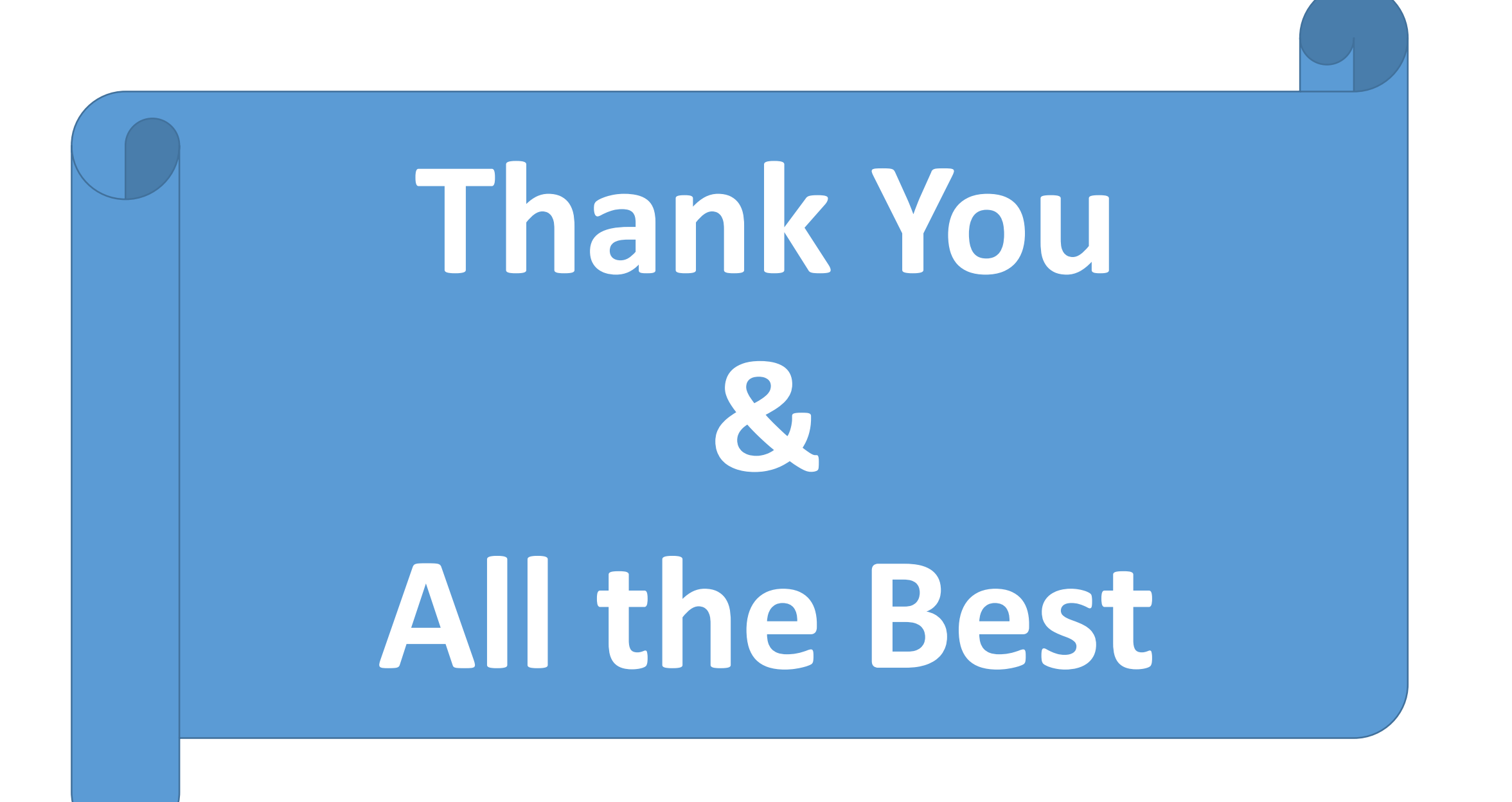